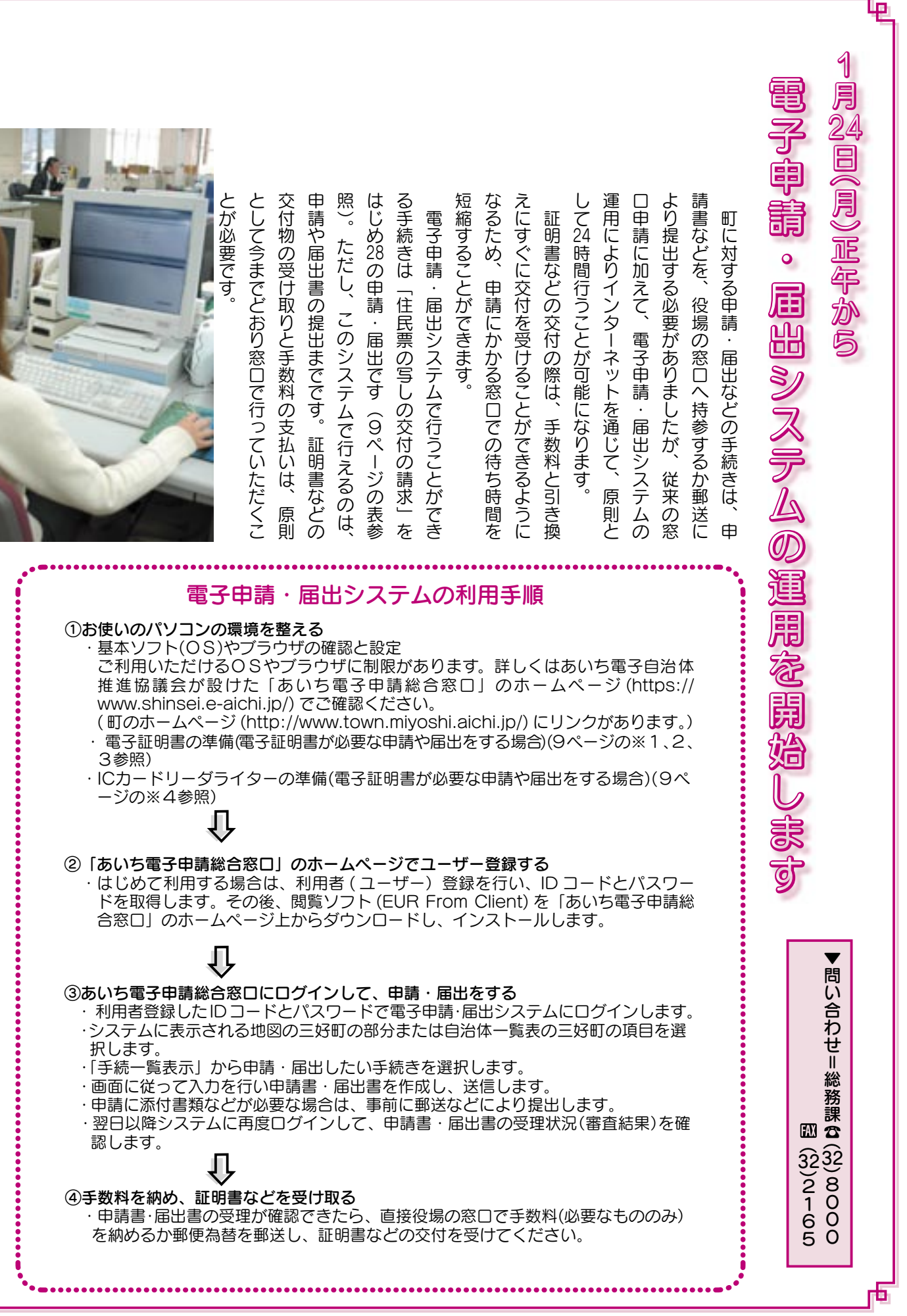

## 電子申請・届出システムで申請・届出ができる業務

| 番号 | 対象手続きの名称                | 電子証明の必<br>要の有無(※1) | 業務の担当課                        |
|----|-------------------------|--------------------|-------------------------------|
| 1  | 住民票の写しの交付の請求            |                    |                               |
| 2  | 住民票記載事項証明書の交付の請求        | 電子署名               | 任氏課                           |
| 3  | 戸籍の附票の写しの交付の請求          |                    | <b>☎</b> (32)8012             |
| 4  | 身分(身元)証明書の交付の請求         |                    | <b>M</b> (32)8048             |
| 5  | 付記転出届                   |                    |                               |
| 6  | 所得証明書の交付の請求             | 雨之冤夕               |                               |
| 7  | 課税証明書の交付の請求             | 8720               |                               |
| 8  | 給与支払報告・特別徴収に係る給与所得者異動届出 | 商業登記               |                               |
| 9  | 法人設立・開設の申告              |                    | 税務課                           |
| 10 | 法人異動・変更の申告              | 必要なし               | ♥(33)8003                     |
| 11 | 法人解散・廃止の申告              |                    |                               |
| 12 | 固定資産(土地·家屋)評価証明書の交付の請求  |                    | <b>M</b> (32)2585             |
| 13 | 固定資産(土地・家屋)公課証明書の交付の請求  | 雨了安々               |                               |
| 14 | 納税証明書の交付の請求(車検用)        | 8720               |                               |
| 15 | 納税証明書の交付の請求(車検用以外)      |                    |                               |
| 16 | 犬の登録事項の変更の届出            | <br>必要なし           | 101 1 年 1 日                   |
| 17 | 犬の登録事項の変更(転入)の届出        |                    | <b>境現</b> 課                   |
| 18 | 犬の死亡の届出                 |                    | <b>☎</b> (32)8018             |
| 19 | 犬の所在不明の届出               |                    | <b>M</b> (34)4189             |
| 20 | 犬の海外渡航の届出               |                    |                               |
| 21 | 児童手当の認定の請求              |                    |                               |
| 22 | 児童手当の額改定請求(増額)          |                    |                               |
| 23 | 児童手当の額改定の届出(減額)         |                    | 児童課                           |
| 24 | 児童手当の現況の届出              | 電子署名               | <b>2</b> (32)8034             |
| 25 | 児童手当の受給者等の氏名・住所変更の届出    |                    | <b>AX</b> (34)3388            |
| 26 | 児童手当受給事由消滅の届出           |                    |                               |
| 27 | 児童手当支払金融機関の変更の届出        |                    |                               |
| 28 | 健康手帳交付申請                | 必要なし               | 健康課<br>☎(34)5311<br>胍(34)5969 |

※1「電子証明の必要の有無」欄に「電子署名(※2)」、「商業登記(※3)」と記載されているものは、申請や届出の際に本人確認用として、公的機関の発行する次の電子証明書の添付が必要です。

※2 ①電子署名(個人):公的個人認証サービスによる電子証明書

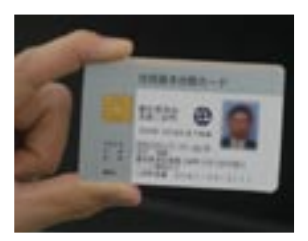

公的個人認証サービス…行政機関ヘインターネットを利用し電子申請をすると きなどに、申請者が間違いなく本人かどうか確認するために、都道府県知事が 発行した電子証明書を、役場住民課でICカード(※4)(住民基本台帳カード) に記録して希望者本人に発行するものです。住民基本台帳カードおよび電子証 明書の交付は、運転免許証やパスポートなど官公署発行の顔写真付きの本人の 証明ができるものを持参して、住民課へ直接(手数料…住民基本台帳カード交付、 電子証明書交付 各 500 円)

※3 ②商業登記(法人):法務省商業登記に基づく電子認証制度による電子証明書(問い合わせ…名古 屋法務局豊田支局(☎0565(32)0006)まで)

※4 IC カード…公的個人認証サービスによる電子証明書は IC カードで提供されます。IC カードの情報をパソコンに読み取らせるには市販のカードリーダライターが必要です。申請に利用できる IC カードリーダライターの製造会社や品番などの詳細は、公的個人認証サービス都道府県競技会が公開しているホームページ (http://www.jpki.go.jp/index.html)の適合性検査済 IC カードリーダライター覧の項を参照してください。

ஷி